# Faire des modifications par lot

# Fiche technique PMB n° 4.2.1

**Objectif** : Savoir utiliser les paniers pour effectuer des modifications sur des lots de notices, de bulletins ou d'exemplaires

Applications utilisées : PMB version 3 avec les nouvelles procédures à télécharger sur Citédoc

**Prérequis** : pour bien comprendre cette fiche technique, il est important de connaître les différences entre notice, bulletin et exemplaire. Cf. fiche 1.6 «PMB : l'essentiel !»

Étape 1 En interrogeant les données pour les mettre dans un panier

#### 1. Interroger sa base

Exemple : vous souhaitez lors d'une séquence avec des élèves que les documents nécessaires soient exclus du prêt pendant la durée de ce travail. Il vous faudra donc changer le statut (document en bon état, exclu du prêt, détérioré, perdu...) des exemplaires.

Imaginons un travail sur l'eau. Vous faîtes votre recherche sur ce thème.

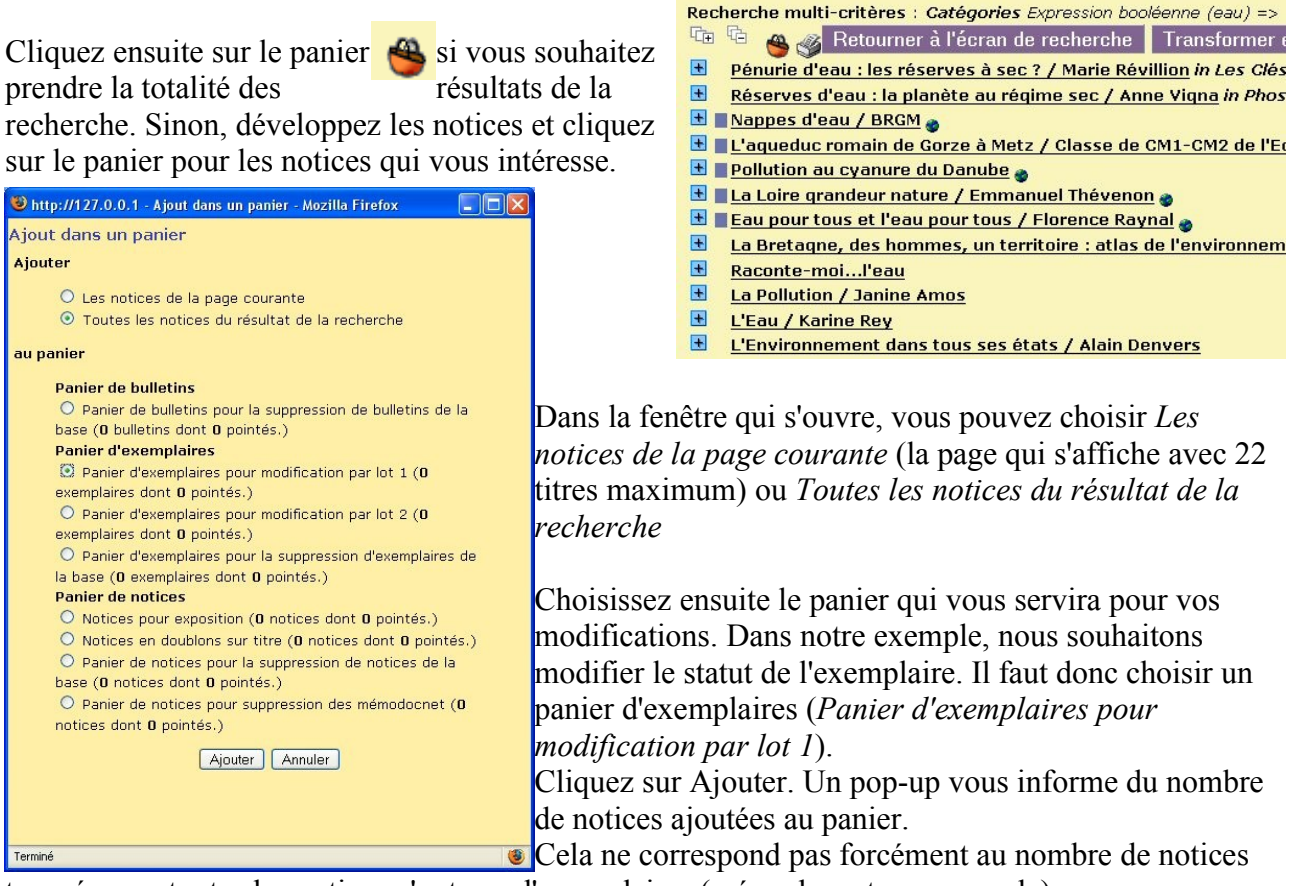

trouvées car toutes les notices n'ont pas d'exemplaires (mémodocnet par exemple).

## 2. Modifier les données

Cliquez ensuite sur Paniers / actions / Par procédures d'action

Choisissez votre panier (*Panier d'exemplaires pour modification par lot 1*) et cochez *Eléments non pointés*.

Dans «Sélectionnez un panier pour y appliquer une procédure d'action », cliquez sur « *Changement de statut des exemplaires* »

Message d'avertissement : « Attention, les procédures d'action... » OK

Dans la liste déroulante, choisissez le nouveau statut pour vos exemplaires (dans notre exemple, *exclu du prêt*) puis cliquez sur **Démarrer**.

Un message vous informe sur le nombre d'éléments traités.

| Changement de statut de        | s exemplaires                                                            |
|--------------------------------|--------------------------------------------------------------------------|
| Permet de changer le statut de | es exemplaires d'un nanier                                               |
|                                |                                                                          |
| nouveau statut                 | exclu du prêt                                                            |
|                                | détérioré                                                                |
| Annuler Démarrer               | document en bon état<br>document en cours d'import<br>en cours de saisie |
|                                | exclu du prêt                                                            |
|                                | nerdu                                                                    |

Lorsque la séquence sera terminée, il

vous suffira de refaire la démarche pour permettre de nouveau le prêt de ces documents.

Vous pourrez alors vider le panier en cliquant sur Paniers / **actions** / *Vider le panier* Vous choisissez votre panier, cochez *Eléments non pointés* puis **Supprimer**. Un message d'avertissement *«Etes-vous sûr de vouloir supprimer les éléments sélectionnés du panier ?»* **OK** 

Étape 2 En collectant des données

#### 1. Par code barre

Vous souhaitez exclure du prêt un certain nombre de documents. Vous avez récupéré les documents dans les rayonnages.

| Cliquez sur « <b>Paniers</b> , <i>collecte</i> , <i>Par douchette</i> ».                                                                                                | Panier d'exemplaires pour modification par lot 1 (Panier                       |            |  |
|----------------------------------------------------------------------------------------------------|--------------------------------------------------------------------------------|------------|--|
| modification par lot.                                                                                                    | Ce panier contient<br>Total                                                    | Total<br>0 |  |
| Passez la douchette sur le code-barre du<br>document ou saisissez son numéro de prêt.<br><b>Suivant</b><br>Recommencez l'opération pour l'ensemble de<br>vos documents. | dont fonds<br>dont inconnus<br>Ajouter un exemplaire<br>Code-barre de document | 0          |  |
| Pour faire vos changements, reprenez le point 2<br>de l'étane 1                                                                                                    | Suivant                                                                        |            |  |

de l'étape 1.

# 2. Par sélection

Après l'import de vos données du logiciel Superdoc, vous constatez qu'il existe plusieurs sections identiques ou mal orthographiées (Administration, exemplaires, Section).

| Libellé             | OPAC 2 | Propriétaire du codage | Codage d'import |
|---------------------|--------|------------------------|-----------------|
|                     |        |                        |                 |
| documentaire        | X      |                        | do              |
| fi ction            | ×      |                        | fi ction        |
| fiction             | ×      |                        | fi              |
| Fiction             | ×      |                        | Fiction         |
| fictions            | ×      |                        | fictions        |
| Ajouter une section |        |                        |                 |

Oui, je sais, ma base était particulièrement «sale» et je n'ai pas fait le ménage nécessaire (faites ce que je dis, pas ce que je fais).

Il va s'agir de réunir cette hétérogénéité des sections au sein d'une seule.

Dans **Catalogue**, cliquez sur «**Paniers**, *collecte*, *Par sélection*». Choisir un panier d'exemplaires pour modification par lot (assurez-vous qu'il est vide : *0 exemplaires dont 0 pointés*. Si ce n'est pas le cas, cliquez sur *actions*, *Vider le panier*), puis cliquez sur *Exemplaires par section / propriétaire*.

Choix des paramètres

Exemplaires par section / propriétaire

Sélection d'exemplaires par section par propriétaire

fiction

Appuyez sur la touche **Ctrl** de votre clavier et cliquez sur les différentes sections que vous souhaitez homogénéiser.

# Démarrer

Un rapport vous indique que les éléments sélectionnés (vos exemplaires) ont été ajoutés au panier.

Vous allez pouvoir effectuer les modifications.

# Paniers / Actions / Par procédure d'action

documentaire Section fi ction fiction fictions fonds propre 🚩 Propriétaire Annuler Démarrer select expl\_id as object\_id, 'EXPL' as object\_type from exemplaires where expl\_section in (' Il y avait 29 élément(s) sélectionné(s), 29 ont été ajoutés. Ce panier contient Total Pointé(s) Total 29 0 dont fonds 29 0 dont inconnus 0 0

Choisissez votre panier (*Panier d'exemplaires pour modification...*), cochez *Eléments non pointés* puis cliquez sur *Changement de section des exemplaires*.

Message d'avertissement : OK

**Fiche technique PMB n° 4.2.1 : Faire des modifications par lot** Coordination des documentalistes de l'enseignement catholique de Bretagne 12/06/06 http://www.citedoc.net/ Choisissez la section voulue pour vos exemplaires (un des «fiction» bien orthographié).

#### Cliquez sur Démarrer.

Vous pouvez vider ce panier : Paniers / Actions / **Vider le panier** 

Choisissez votre panier de modification, cochez *Eléments non pointés* puis cliquez sur **Supprimer** 

!! N'ayez crainte, il s'agit bien de vider le panier et non pas de supprimer des notices !!

Un pop-up vous demande de confirmer votre action. **OK**.

| Choix des paramètres           |              |
|--------------------------------|--------------|
| Changement de section des exer | nplaires     |
|                                |              |
| nouvelle section               | fiction      |
|                                | fiction      |
|                                | documentaire |
| Annuler Démarrer               | fi ction     |
|                                | fiction      |
|                                |              |

#### **Paniers > Actions > Vider le panier**

|   | Editions Vider le panier Suppr de la base Export Transfert Par requête   |  |  |  |  |
|---|--------------------------------------------------------------------------|--|--|--|--|
|   | Panier d'exemplaires pour modification par lot 1 (Panier d'exemplaires   |  |  |  |  |
| / | Ce panier contient http://127.0.0.1                                      |  |  |  |  |
|   | Etes-vous sûr de vouloir supprimer les éléments sélectionnés du panier ? |  |  |  |  |
|   | Choisissez les é                                                         |  |  |  |  |
|   | ☐ Eléments pointés<br>☑ Eléments non pointés                             |  |  |  |  |
|   | Annuler Supprimer                                                        |  |  |  |  |

Dernière opération à effectuer, nettoyer les sections inutilisées.

#### Administration, exemplaires, Sections.

exemplaires, vous obtenez le message ci-

contre.

Il est impossible de supprimer une section non vide (qui contient encore des exemplaires). Donc, aucun risque de supprimer malencontreusement une section.

| Cliquez sur une des secti | ions puis | sur    |                                    |                                             |            |
|---------------------------|-----------|--------|------------------------------------|---------------------------------------------|------------|
| supprimer.                |           |        | Modifier la section                |                                             |            |
|                           |           |        | Libellé                            | http://127.0.0.1                            | 4          |
| Confirmez ———             |           |        | Image pour affichage dans l'OPAC : | Confirmez-vous la suppression de 'Fiction'? |            |
| commuz.                   |           |        | Visible dans l'OPAC ?              | OK Annuler                                  |            |
|                           |           |        | Codage interne pour les imports    |                                             | 1          |
|                           |           |        | code générique 💌                   |                                             |            |
|                           |           |        | Annuler Enregistrer                |                                             | Supprimer  |
| Si vous essavez de        |           |        |                                    |                                             |            |
| supprimer une section     | Erreur    | Imposs | sible de supprimer cette section c | ar elle est utilisée dans des exe           | emplaires. |
|                           | Ok        |        |                                    |                                             |            |

Michel Geffroy Annie Jézéquel Créée le : 12 juin 2006

12/06/06 http://www.citedoc.net/